Tutorial para redefinição de fábrica do Chromebook Samsung

1. Com o aparelho desligado, mantenha pressionadas as teclas teclas (ESC) + (a terceira C tecla retorno

) e o botão de ligar o aparelho, até aparecer a tela abaixo.

| © chrome |                                 |                          | • português • |
|----------|---------------------------------|--------------------------|---------------|
|          | Insira um cartão SD ou US       | B de recuperação.        |               |
|          |                                 | -                        |               |
|          |                                 | -                        |               |
|          |                                 |                          |               |
| Para n   | ceber ajuda, acesse https://goo | gle.com/chromeos/recover | Y             |

2. Nessa tela pressione CTRL+D, irá aparecer a seguinte tela.

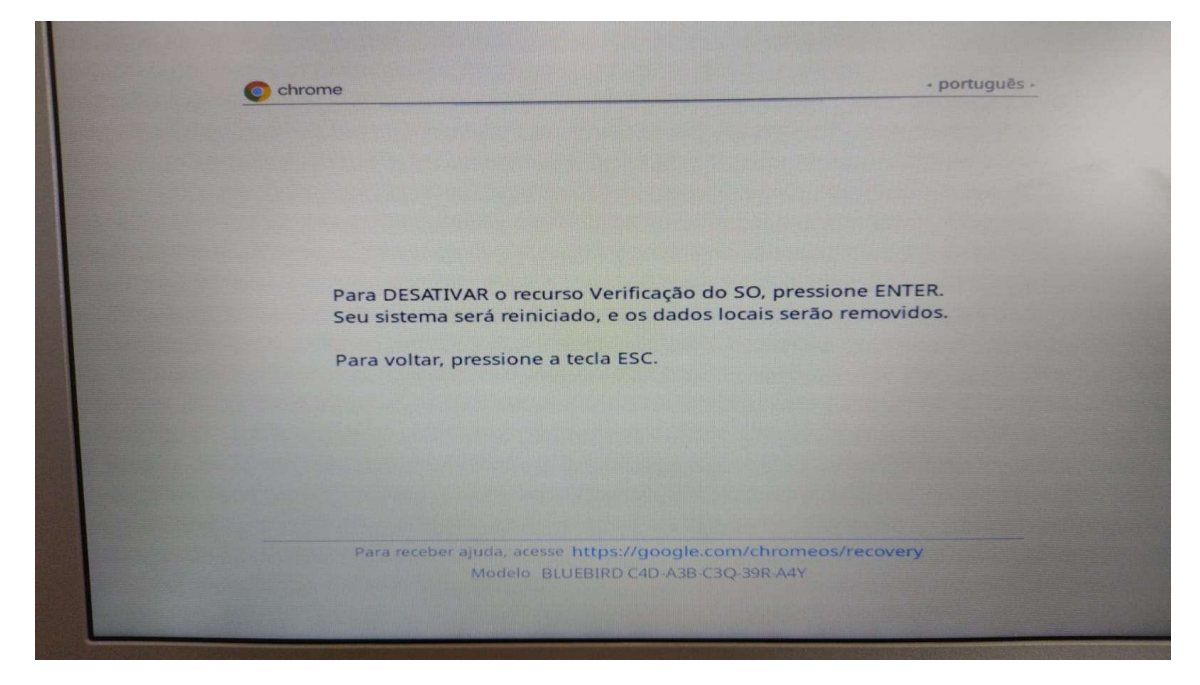

3. Pressione ENTER, para iniciar o processo de restauração do equipamento.

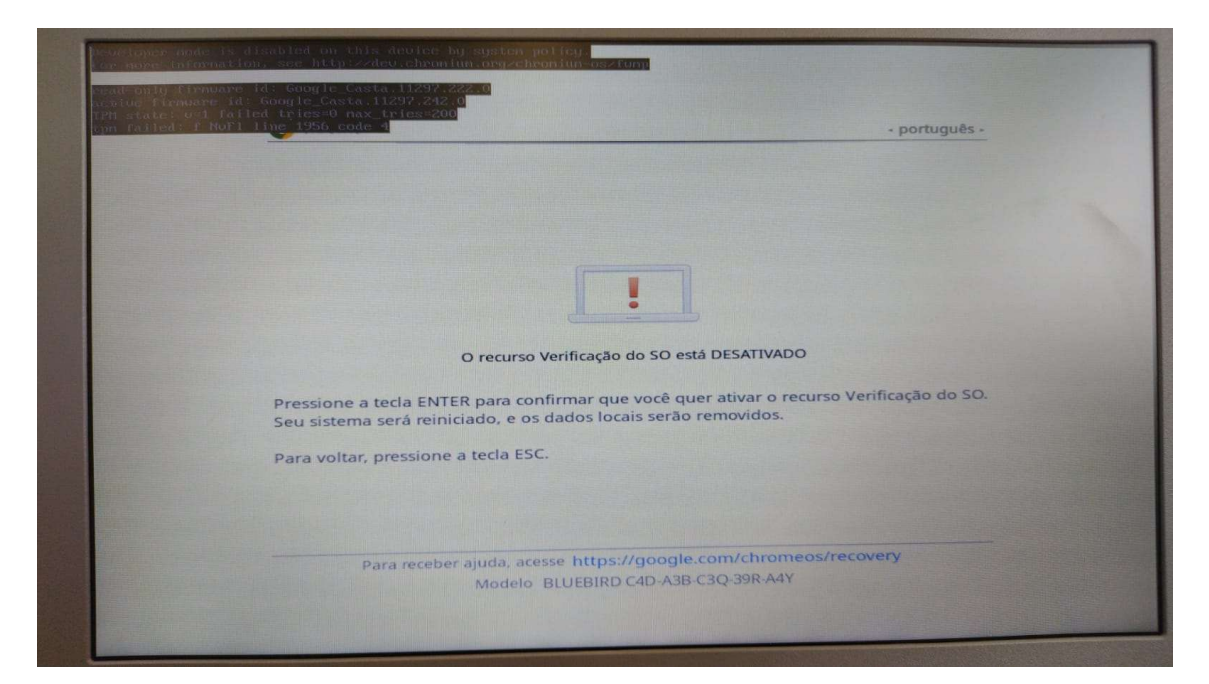

4. Pressione ENTER novamente para confirmar a restauração.

O sistema irá exibir a tela de confirmação (abaixo) e já iniciará o processo.

| Chrome                                           | - português -                                               |
|--------------------------------------------------|-------------------------------------------------------------|
|                                                  |                                                             |
|                                                  | -                                                           |
| O recurso Verific                                | ação do SO está ATIVADO.                                    |
| Seu sistema será reiniciado                      | o, e os dados locais serão removidos.                       |
| Para receber ajuda, acesse http<br>Modelo BLUEBI | ps://google.com/chromeos/recovery<br>RD C4D-A3B-C3Q-39R-A4Y |
| 5                                                | AMSUNG                                                      |
|                                                  |                                                             |

5. Após a restauração do equipamento será necessário efetuar as configurações iniciais, conforme tela abaixo.

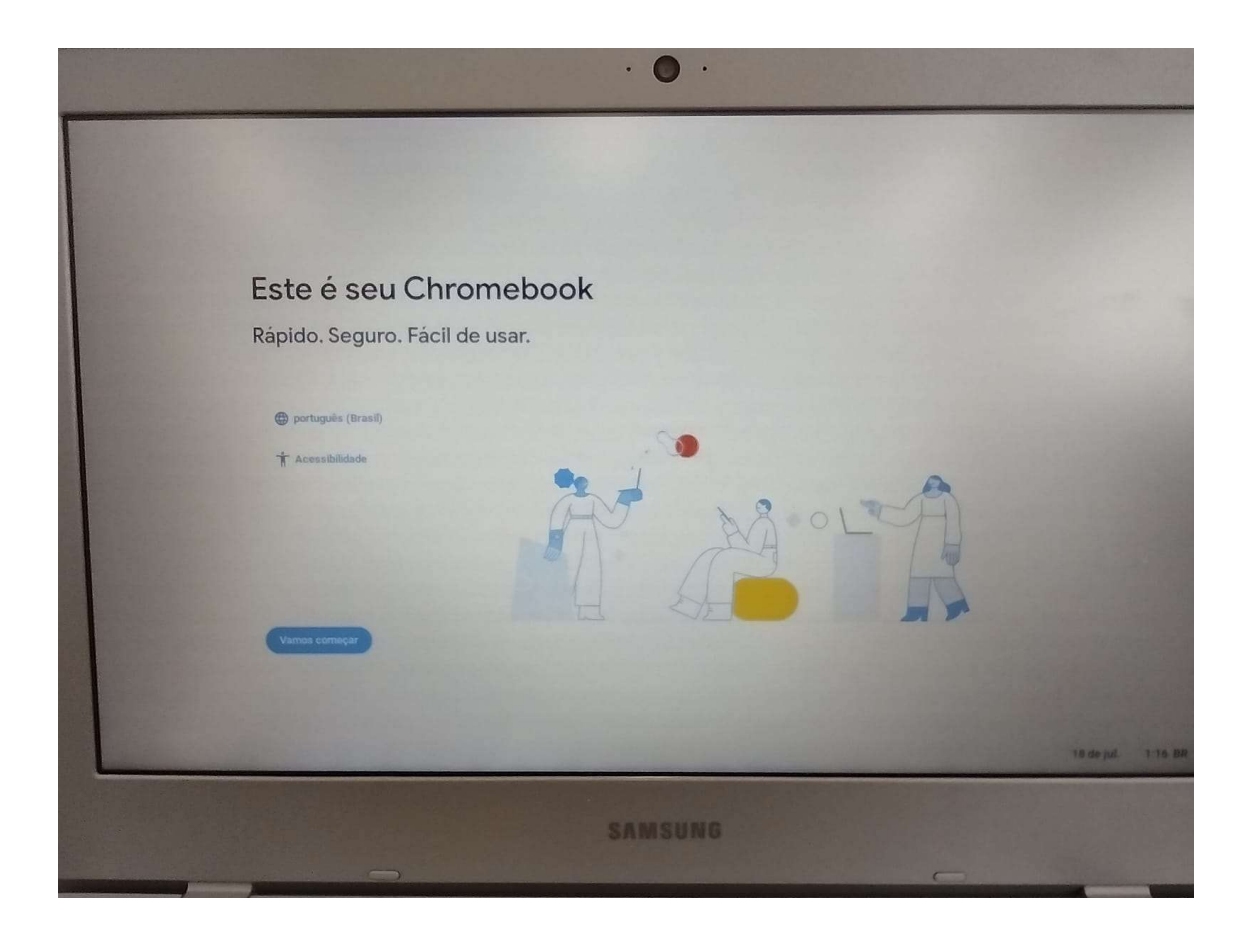

|                                                  | · • •                      |                          |
|--------------------------------------------------|----------------------------|--------------------------|
|                                                  |                            |                          |
| < Voltar                                         |                            |                          |
| e                                                | SEDUC-ADM                  |                          |
| ·                                                | SEDUC-VISITANTES           |                          |
| Conectar à rede                                  | SEDUC-ALUNOS e PROFESSORES |                          |
| Para restaurar seus dados, conecte-se à Internet | *SEDUC_TABLET              |                          |
|                                                  | CLAR0_2GDEF38C             |                          |
|                                                  | Adicionar outra rede Wi-Fi |                          |
|                                                  |                            |                          |
|                                                  |                            |                          |
|                                                  |                            |                          |
| *                                                |                            |                          |
|                                                  |                            | LINE 2                   |
|                                                  |                            |                          |
|                                                  |                            | 18 de jul. 🛛 1.29 BR 👳 Q |
|                                                  |                            |                          |
|                                                  |                            |                          |

6. Clique em Vamos começar, para selecionar a rede WI-Fi que o aparelho utilizará.

Feito isso o sistema automaticamente fará o registro do aparelho (tela abaixo).

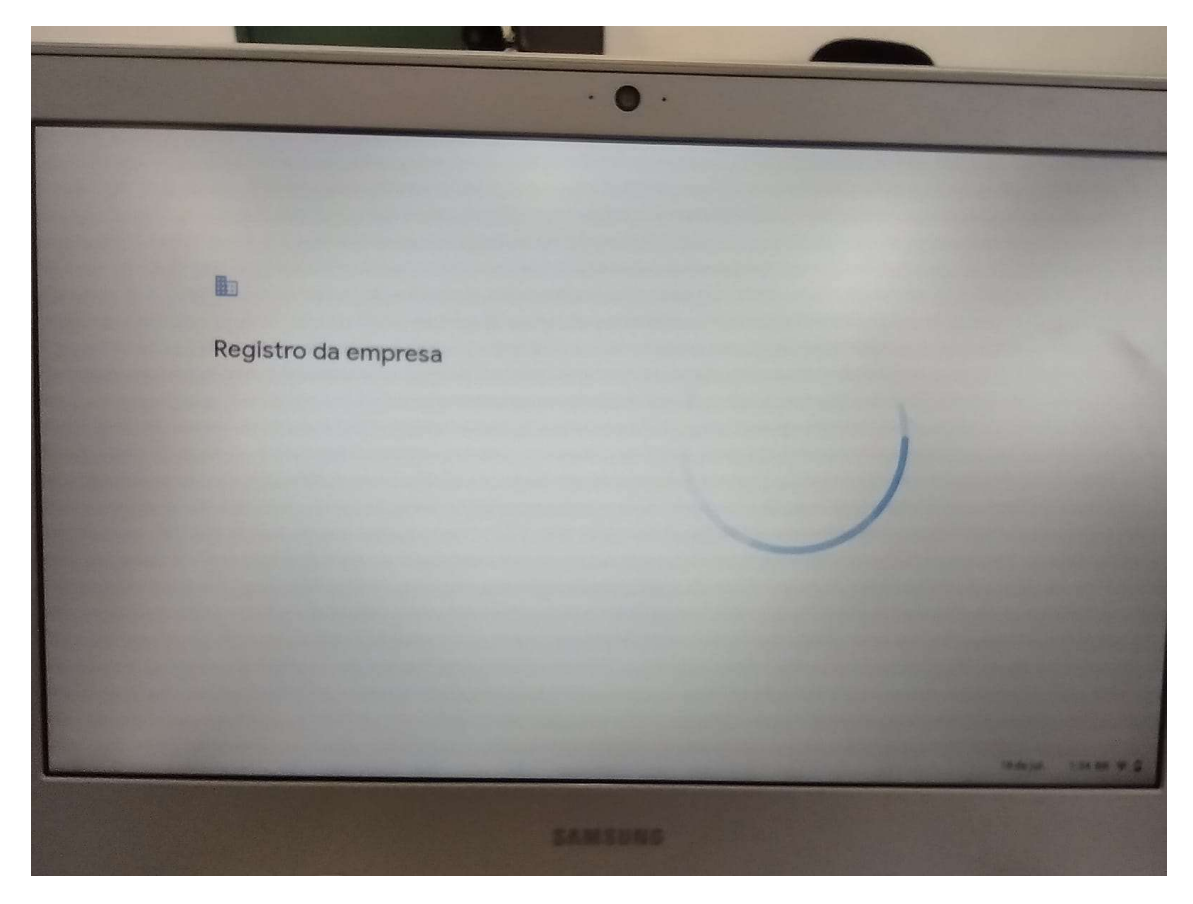

7. Seguindo para a próxima tela, clique no botão CONCLUÍDO.

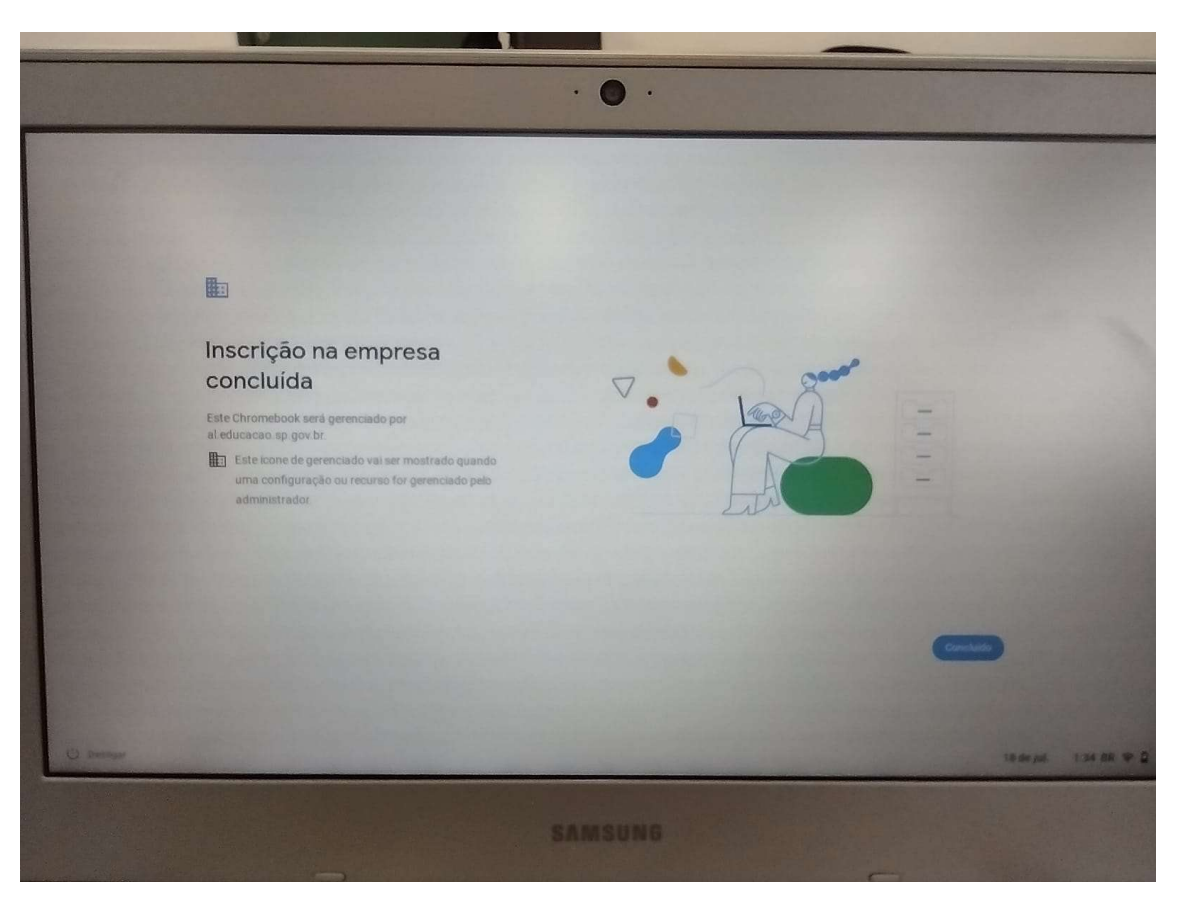

Com a restauração concluída, agora basta efetuar o primeiro acesso obrigatório com o email (Gmail ) da escola (<u>exxxxxa@prof.educacao.sp.gov.br</u>, onde "xxxxx" é o código CIE completo da escola), solicitar senha ao NIT.

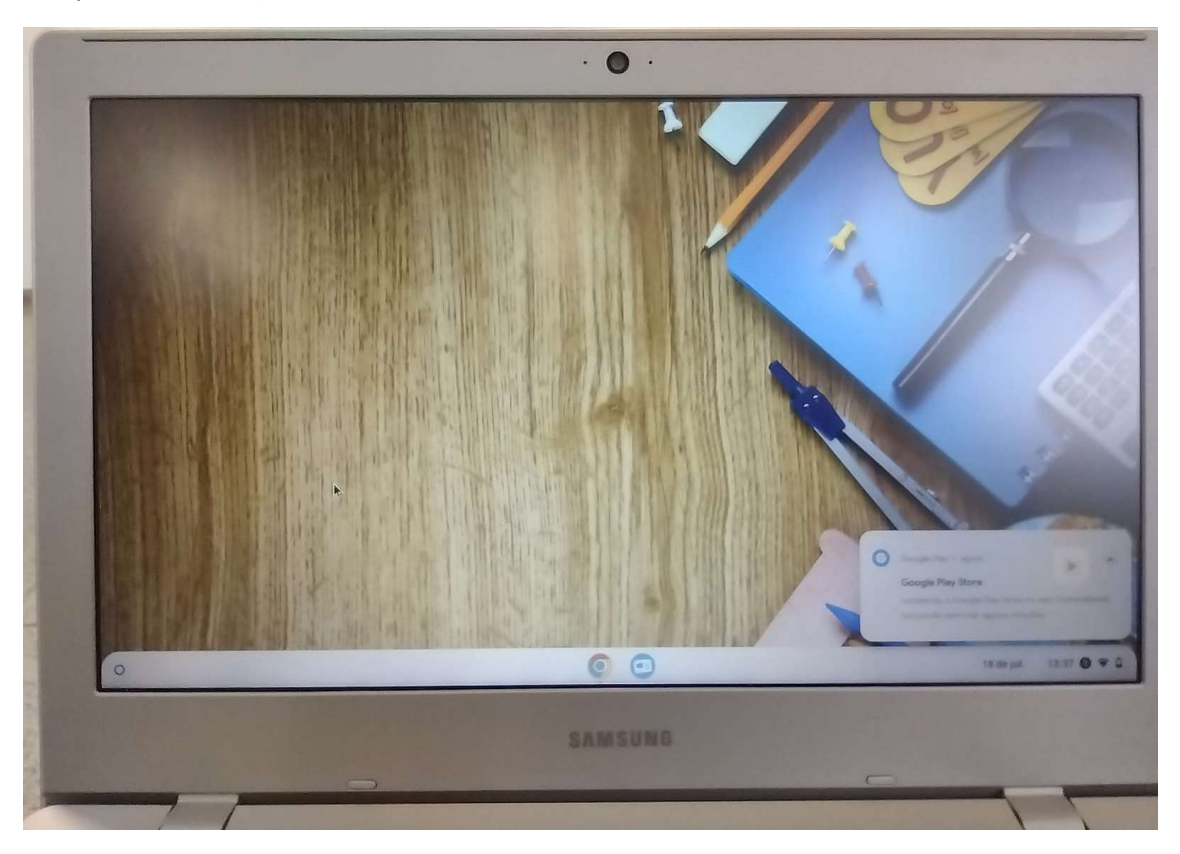